# **Using Delcam Powermill**

Written by: John Eberhart DM Lab Tutorial

Powermill is a sophistical tool path generating software. When powermill loads, make sure the macro that loads the current tools works. If there are no pre loaded tools, click on the Yale Toolset macro and the tools should load. If it still does not work, click on the DM online website under 5 Axis and the current tool dimensions will appear and you can manually create a tool.

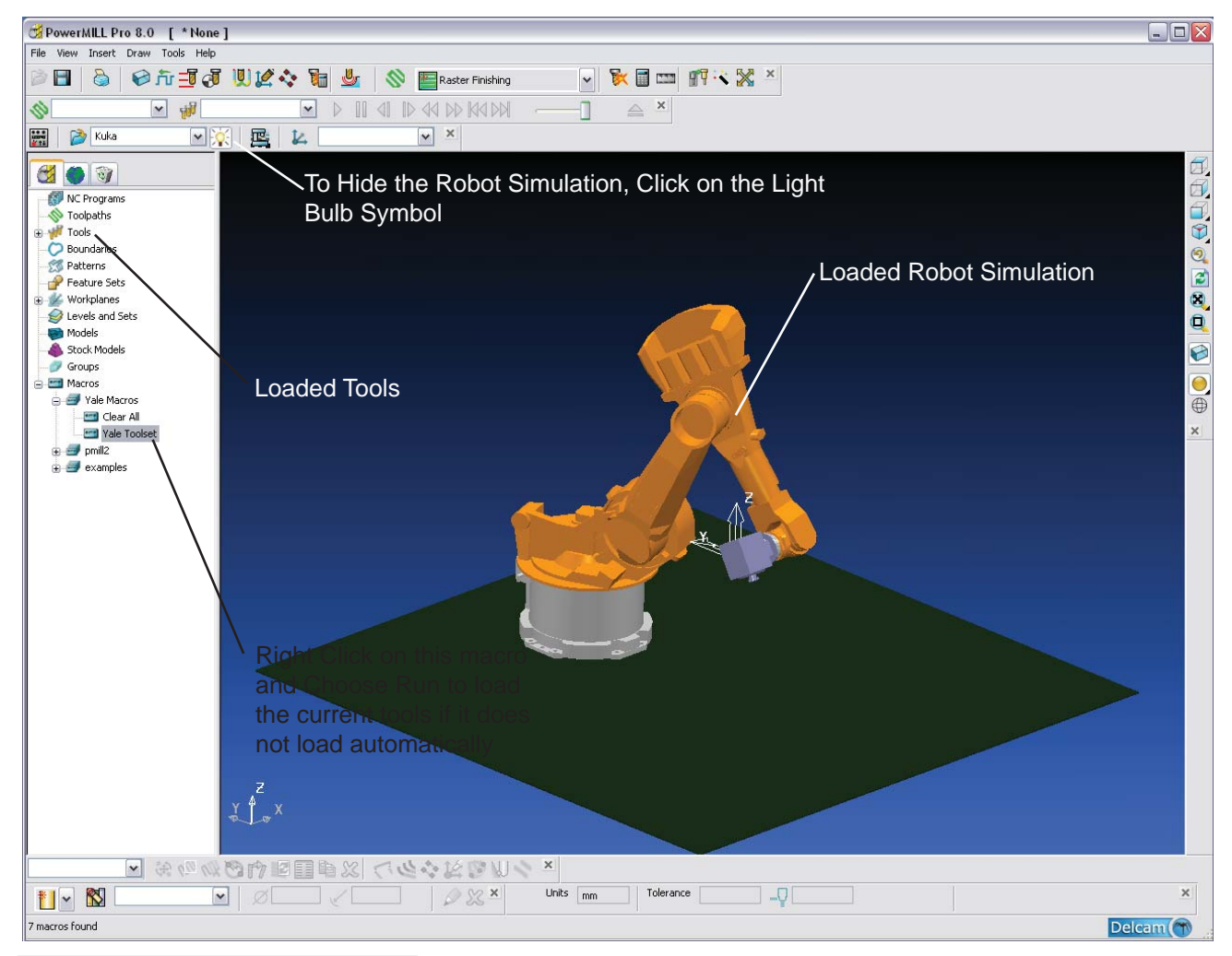

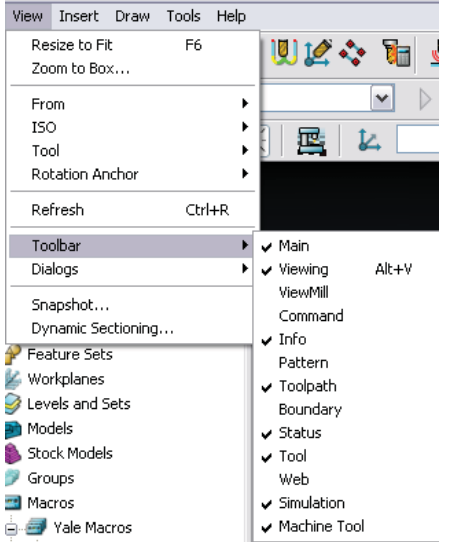

Verify that you have all off the toolbars you need loaded.

Click on View>Toolbar> and choose tyhe following Toolbars:

Main Viewing Info Toolpath Status Tool Simulation Machine Tool

#### Setting up the correct origin for your model

It is important to setup the correct origin of your model. The robot will record a base point. That base point is the same point as the model origin. I recommend you located the model to be milled below the XY ground plane and in the positive XY quadrant.

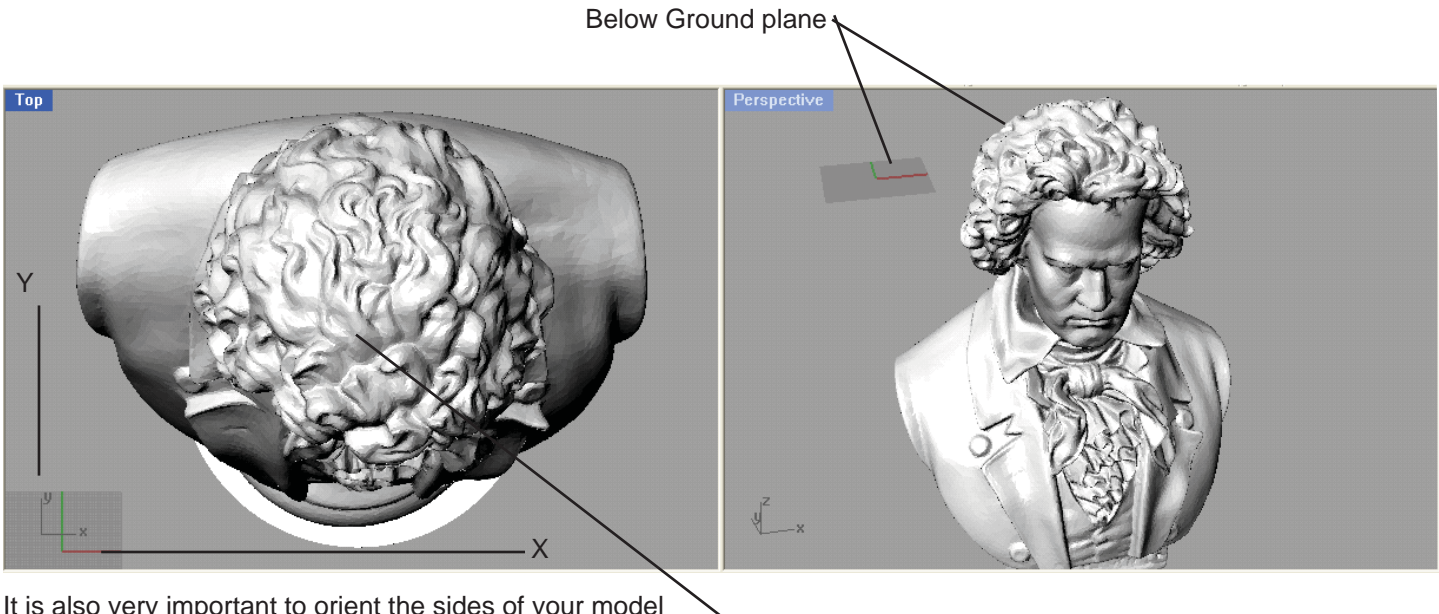

It is also very important to orient the sides of your model to be milled in the orientation that is best suited for the robot.

The robot has the best access to the top, left and right sides of the model. The back and front of the model is less accessible. It is best to orient your model with this in mind In the Positive X and Y Quadrant

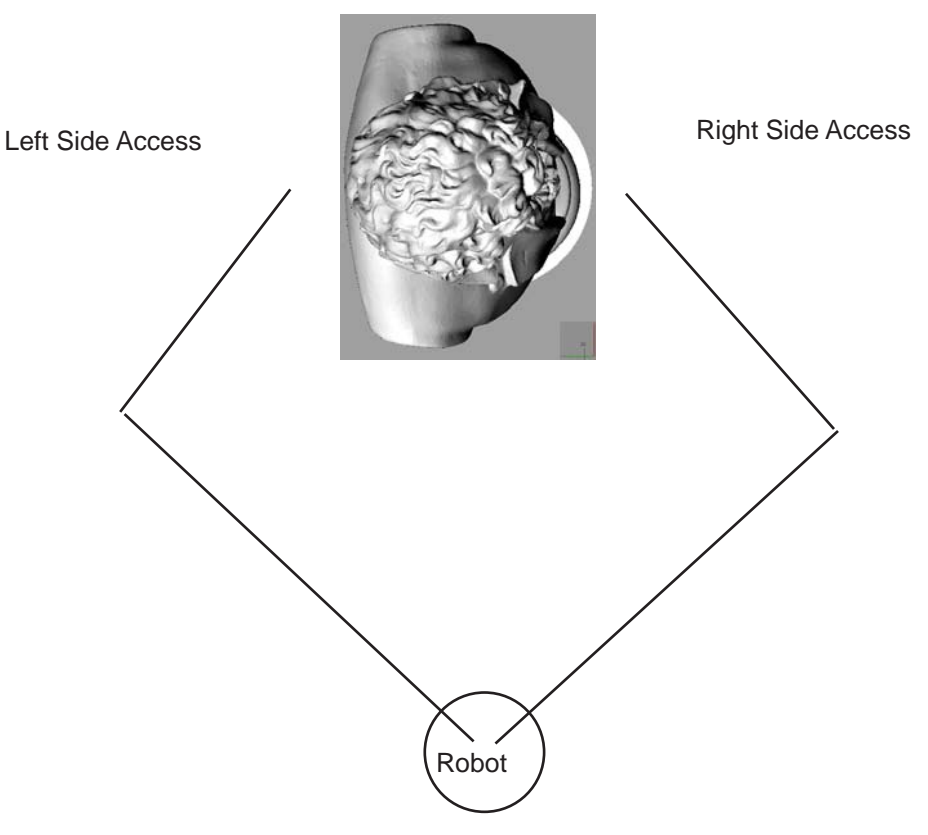

## **Importing Your Model**

Powermill can import a wide range of models from Polygon models to Surface models. Powermill will import a number of native files such as Rhino and Inventor. However, if you your model is coming for other sources, then you can save it as either a STL or IGES. If it is a polygon type model save your model as STL. If it is a Nurbs type model save it as IGES.

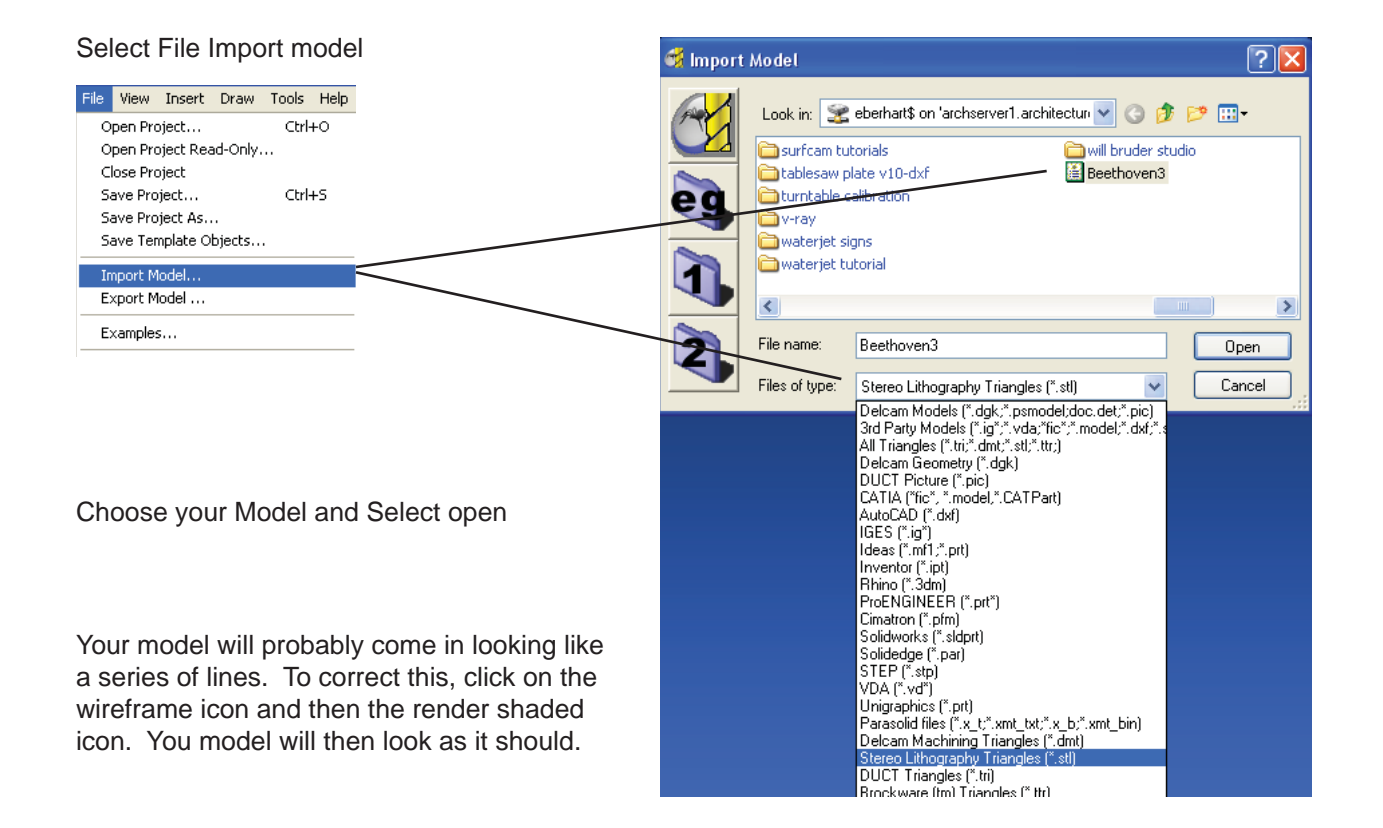

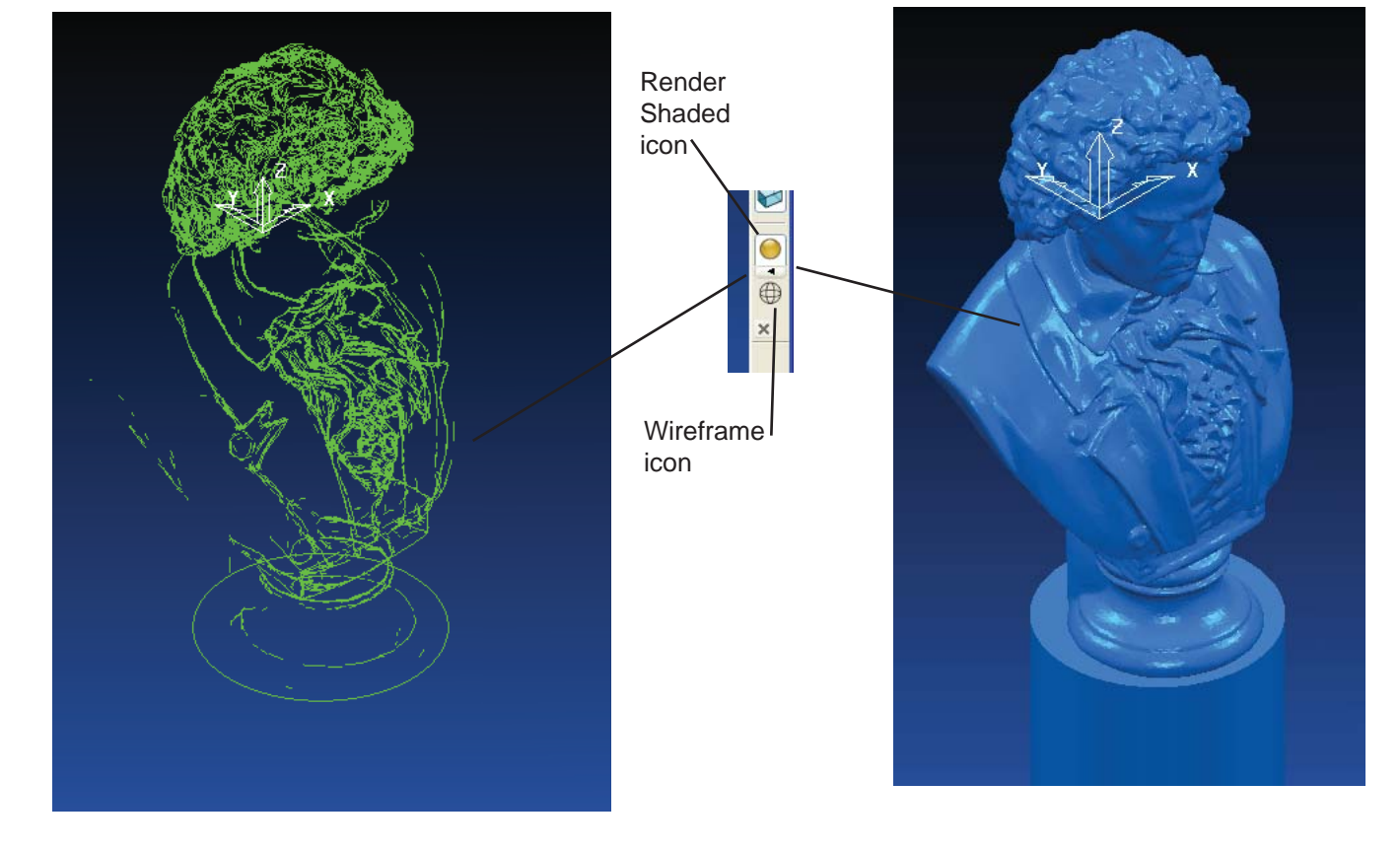

## Setting up a Stock Block

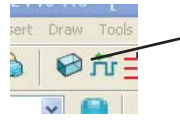

Click on the Block icon at the top of the powermill interface

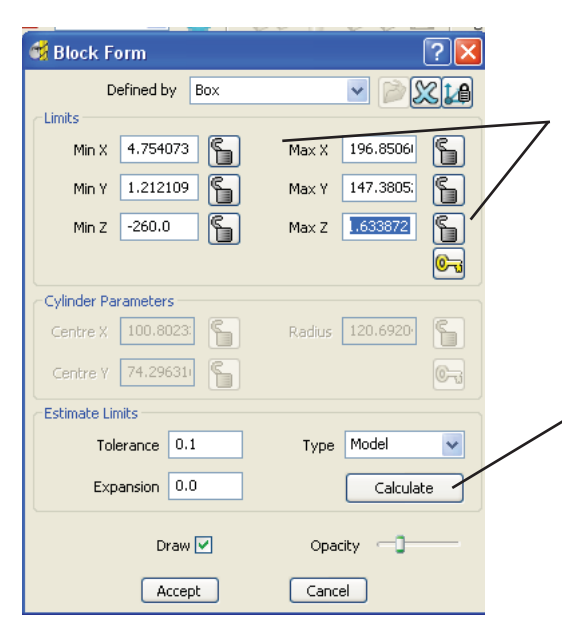

These values read off the extents of the model. You can change these numbers to adjust the size of the bounding box.

Click the Calculate button / and a box will be generated around the model.

I adjusted the Min and Max XY and Z values to reflect the area I want to mill and to reflect the size of material I am going to mill

Note: You need to make the stock material the same size or a little bit smaller than your stock piece.

| d Block Form   | 22              |
|----------------|-----------------|
| Defined by Box |                 |
| Min X 4.754073 | Max X 196.85061 |
| Min Y 1.212109 | Max Y 147.3805; |

 Once your stock piece is set you need to lock the values. Click the lock Icon.

If you do not do this you will run into problems down the road.

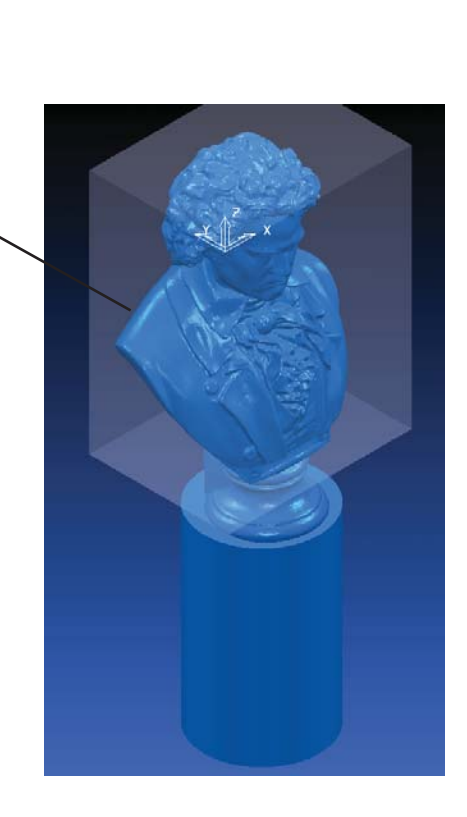

# Activating a tool and Setting a safe height

| V roopa                               |              |           |           |   |
|---------------------------------------|--------------|-----------|-----------|---|
| 🛓 🍿 Tools                             |              |           |           |   |
|                                       | 📙 1-Tool-Bal | l-Foam    |           |   |
| <b>⊞</b> •                            | 2-Tool-End   | d-Foam    |           |   |
|                                       | J 3-Tool-E   | 2-Tool-Er | nd-Foam 🖊 | / |
| • •                                   | 4-Tool-E     |           |           |   |
| i 😐 🍦                                 | 5-Tool-E     | Activate  |           |   |
| • •                                   | 🤳 6-Tool-E   | Settings  |           |   |
| · · · · · · · · · · · · · · · · · · · | 7-Tool-E     | Draw      |           |   |
|                                       | O Table      | Didw      |           |   |

/ To make a tool active, right click on the tool you want to activate and select Activate. The tool will appear in the modeling window.

If you want to see the tool a solid (instead of wireframe), right click on tools and check Shaded.

The tool should be pointing upward. However you need to set the safe heights. To do this click on the reset to safe height button.

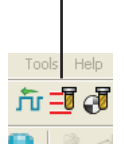

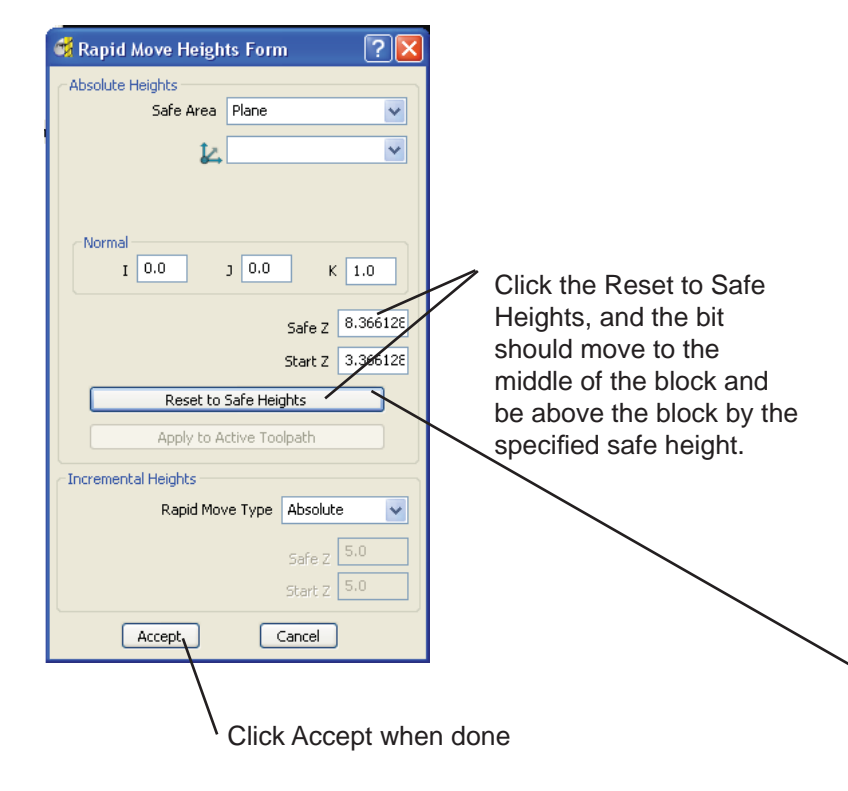

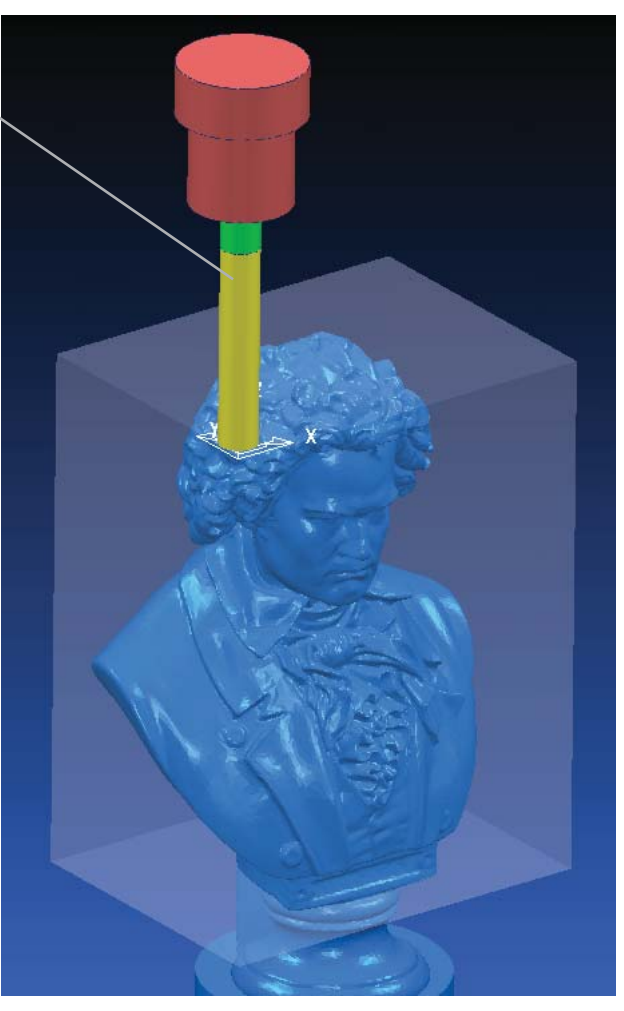

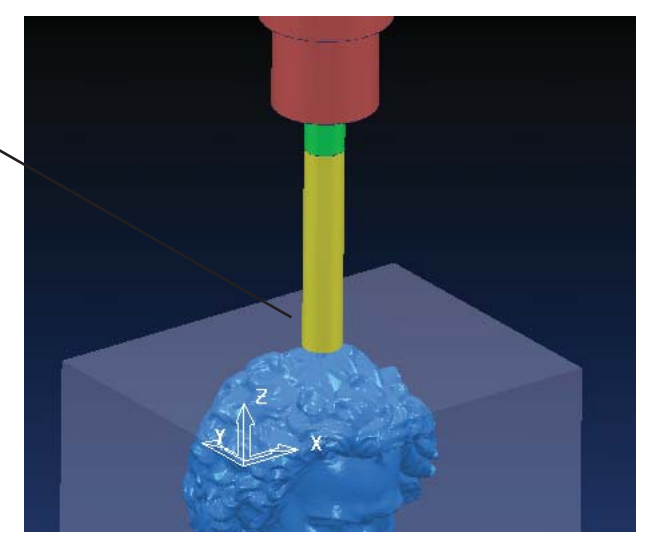

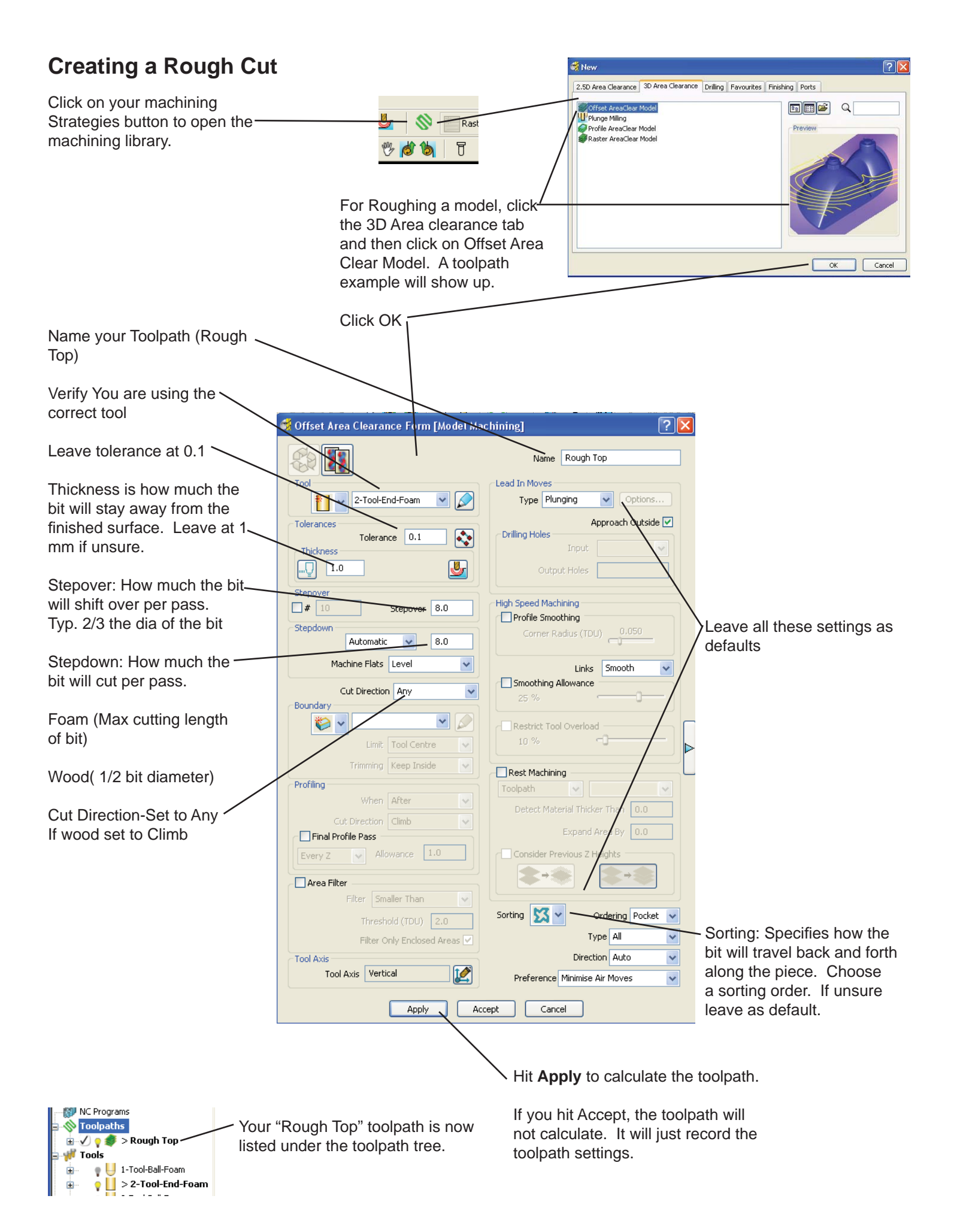

## Editing your Toolpath after it is created

One of the biggest strengths of powermill is that you can edit the toolpath after it has been generated.

This toolpath goes the whole length of our model. I only want to cut 100mm down from the top. To do that I need to limit the depth of the toolpath.

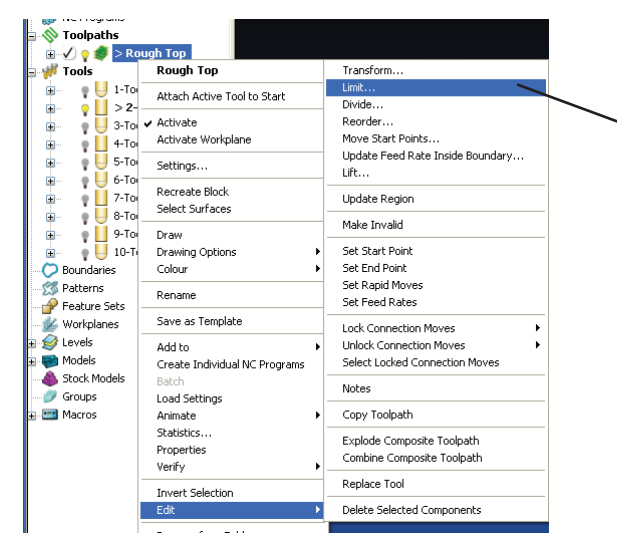

Set Type as: Plane Z

Adjust the Z height to

Set the Save to Outer,

so that the arrows are pointing upwards.

All Toolpaths below the

Z plane will be deleted.

plane. —

Click Apply

set the depth of the limit

Right click on Rough Top toolpath. Choose Edit>Limit.

A plane will appear in your window and a pop up window

olimit Toolpath Form 🕷

Delete Original

Apply Cancel

Plane

Point X 100.8023 Y 74.2963 dinate of the origin of the plane

Boundary

? >

v

Y

v

Reorder 📃

Z -100.816

Limit to Plane

Type Plane Z

Active Workplane

Apply Cancel

Plane

Normal

Boundary

Delete Original

Limit to Plane

Type Plane X

? 🗙

~

~

\*

A

ΣL.

Reorder 🗌

Save Inner

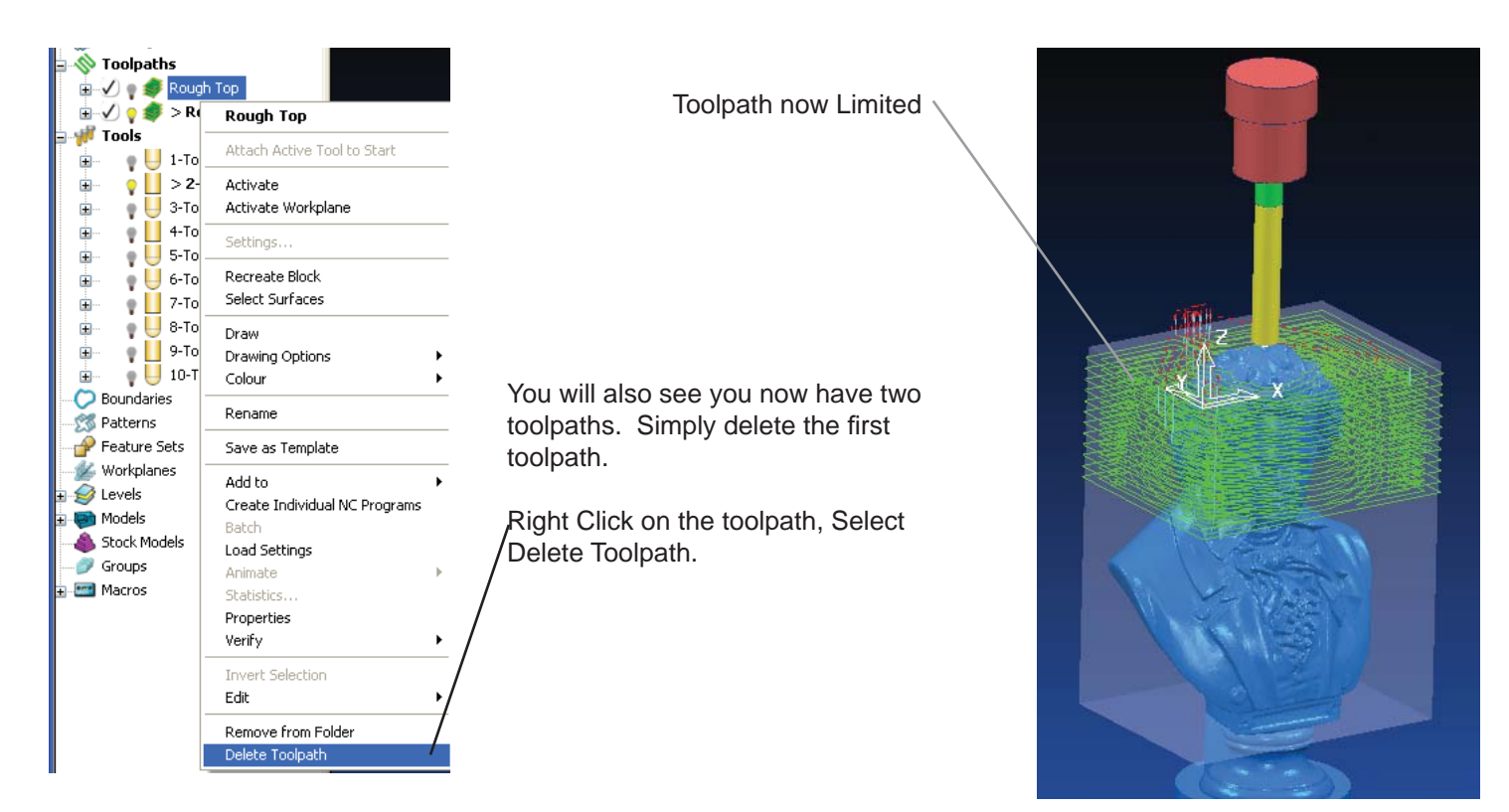

# Collision Check your toolpath

When you complete a toolpath, you need to check for collisions. This looks at the tool and the object and makes sure you are not hitting anything.

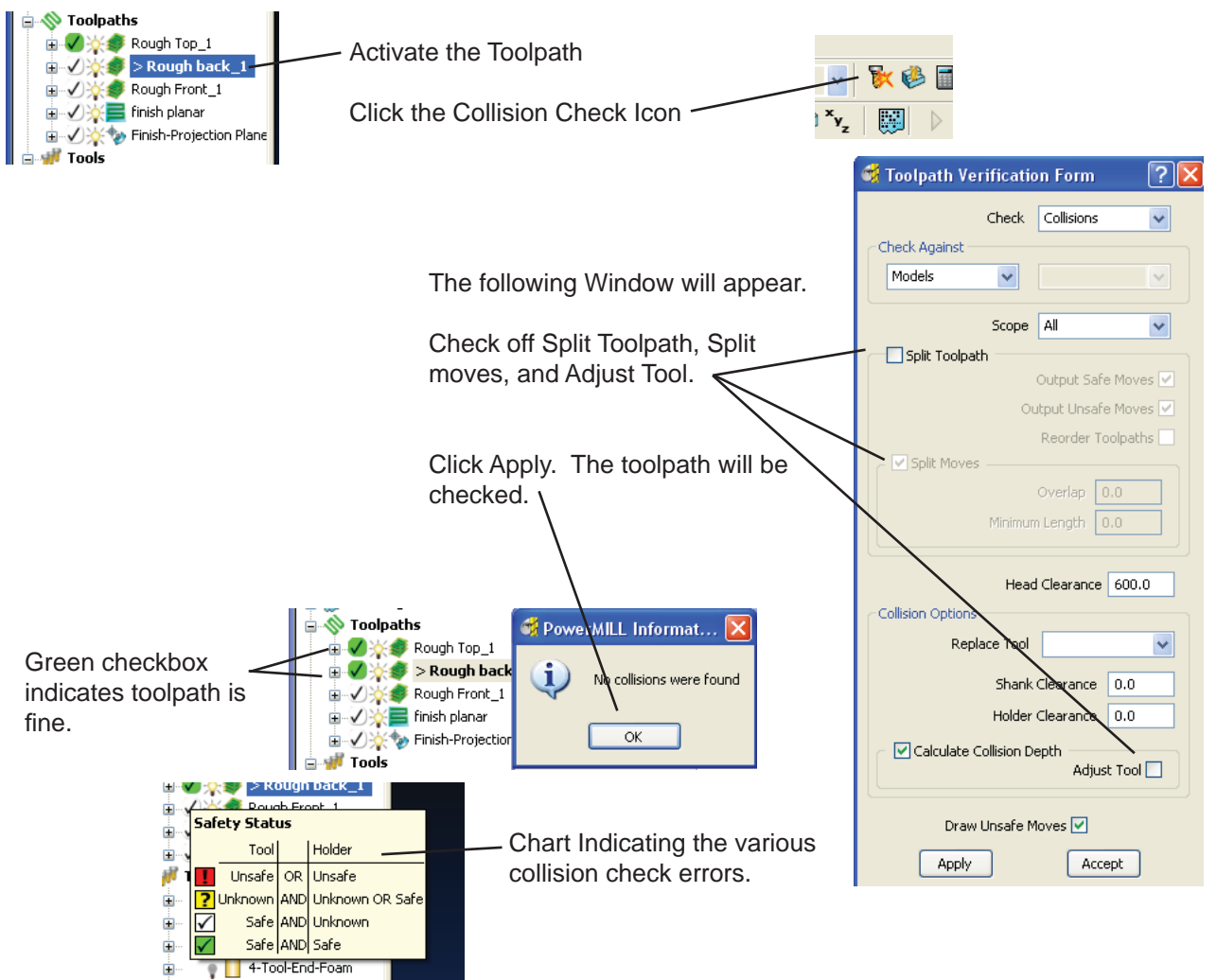

# Adjusting the Feed and Speed rates for each toolpath:

The tools when loaded from the macro have some speed and feed setting assigned from the tool. However, it is always a good idea to adjust the speeds based on the type of material you are planning to cut. the tool feed and speed rates are set to each toolpath created, so you want to check each toolpath as you generate them.

| To adjust the speeds, click on the Feedr  | Draw Tools                                 |                 |  |
|-------------------------------------------|--------------------------------------------|-----------------|--|
| This will bring up the feed rates form.   |                                            |                 |  |
| Click on the Load from active tool buttor |                                            |                 |  |
| This will bring up the current feed and s | 🚭 Feed Rates Form                          | ? 🛛             |  |
| From here you can adjust the various ra   | Load From Active Tool Rapid (units/min)    | 12000.0         |  |
| Rapid: How fast the bit travel when NOT   | Plunge (units/min)                         | 2000.0          |  |
|                                           | Cutting (units/min)<br>Spindle Speed (rpm) | 6000<br>24000.0 |  |
| Plunge: How fast the bit moves perpen-    | Drilling (units/min)                       | 500.0           |  |
| Cutting: How fast the Bit moves when co   | Coolant Standard                           | *               |  |
| Spindle: Always set to 24,000 rpm         | Apply Accept                               | Cancel          |  |
| Opindie. Always set to 24,000 ipin a      |                                            |                 |  |
| When set, Click Apply.                    |                                            |                 |  |
| Recommended Rates:                        |                                            |                 |  |
| Foam:<br>Rapid - 16,000 mm/min            | Wood:<br>Rapid - 16,000 mm/min             |                 |  |
| Plunge - 2,000 mm/min                     | Plunge - 2,000 mm/min                      |                 |  |
| Cutting - 12,000 mm/min                   | Cutting - 8,000 mm/min                     |                 |  |

## Previewing your toolpath

Powermill allows you to attach the tool to the toolpath and then play the tool.

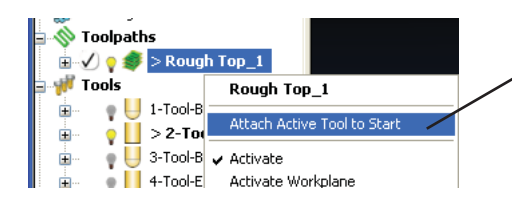

Right Click on the toolpath and choose Attach active tool to start. Your bit will jump to the starting point. If you click on the left or right arrows on your keyboard, the bit will follow the toolpath.

You can also play the bit along the toolpath, by clicking on the play stop and rewind buttons.

| U   🗥~ | yz V | 😼 🕨 🛯 KKI |  |
|--------|------|-----------|--|
|        |      |           |  |
| Play   |      |           |  |
|        |      |           |  |

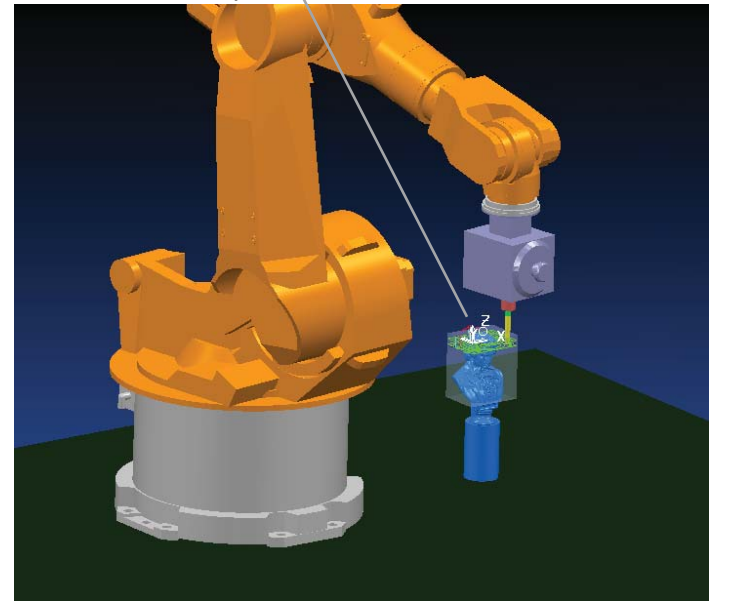

## **Running a Toolpath Simulation**

Powermill will allow you to run a rendered simulation of your toolpath. To do this click on the Red Button to toggle into view mill. Then click on the Play button and you will see the tool cut the part.

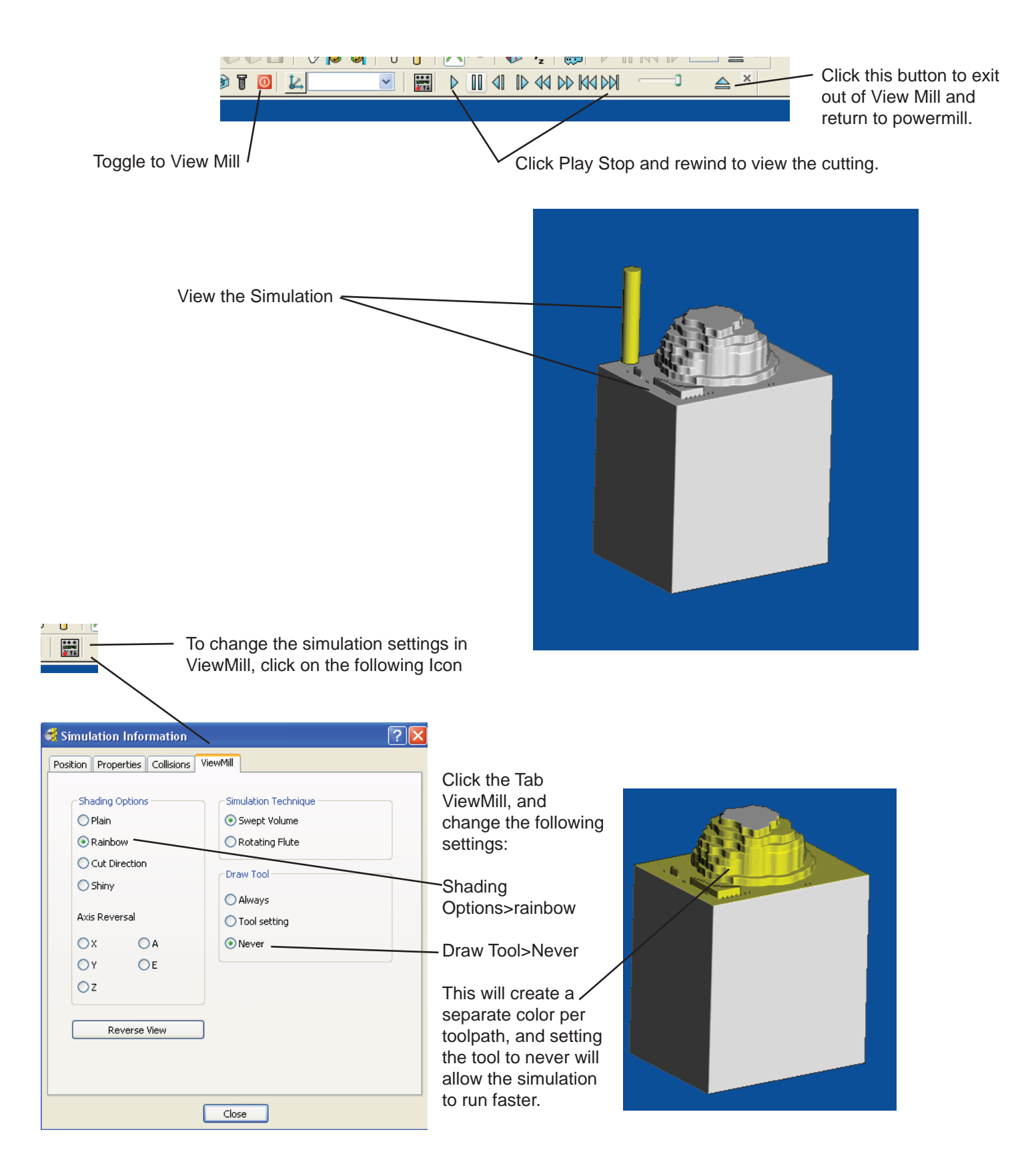

# Setting Up an NC Program and Posting the Job

The last step is to create an NC program and post that program out to the CNC Mills. The NC program is where you order the various toolpaths. To create an NC program, Right Click on NC Programs, and Click on Create NC Program.

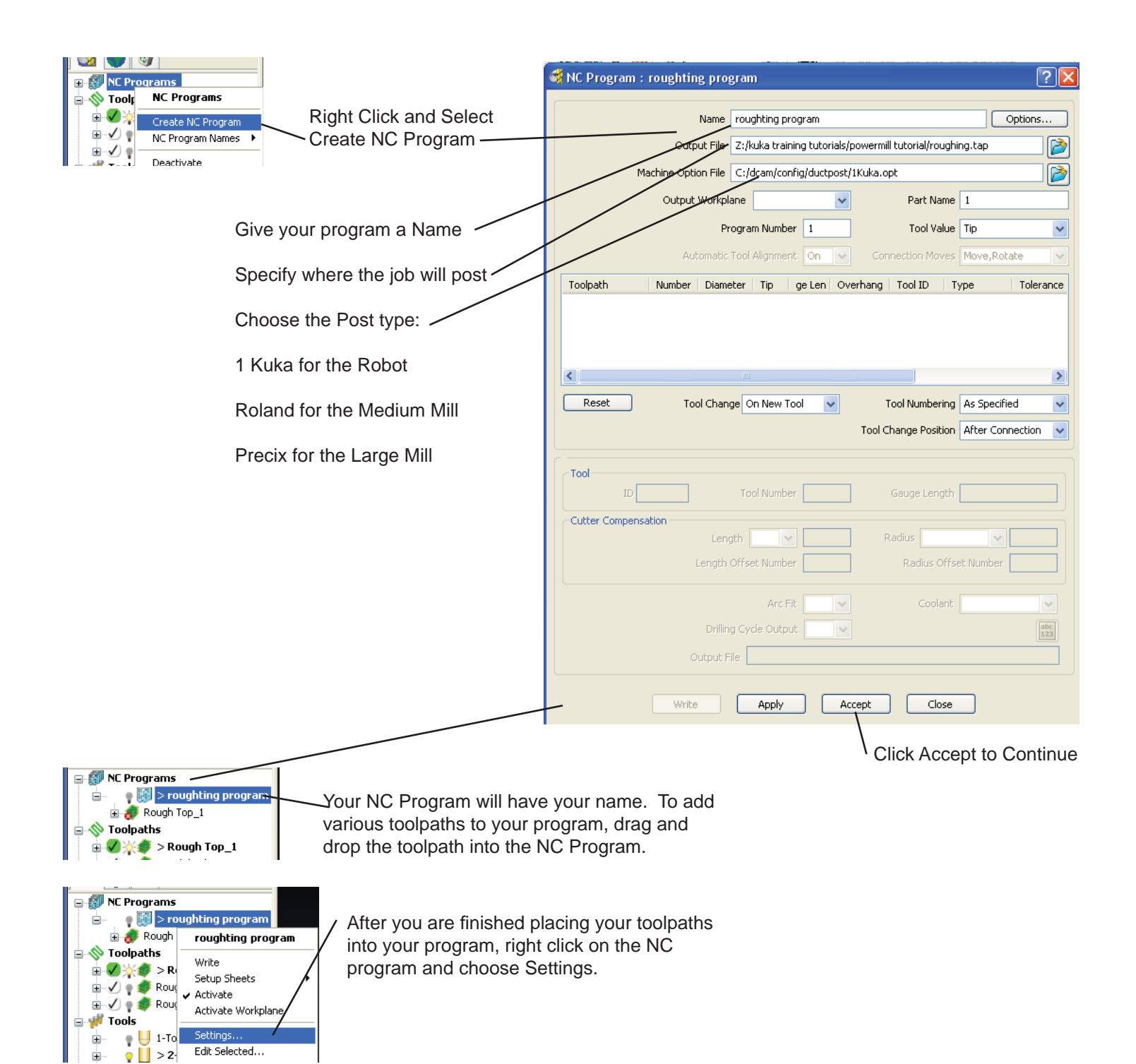

|                                                            | 📽 NC Program : roughting program                                                                                                    |
|------------------------------------------------------------|----------------------------------------------------------------------------------------------------|
| For outputting to the Robot, check the following settings: | Name         roughting program         Options           Output File         Z:/kuka training tutorials/powermill tutorial/roughing.tap         Image: Continue File         Image: Continue File         Image: Continge: Continue File         Image: Continue Fi |
| Output Workplane: Blank                                    | Output Workplane         Part Name         1                                                                                                    |
| Highlight your various toolpaths and set Gauge             | Program Number         1         Tool Value         Centre           Automatic Tool Alignment         On         Connection Moves         Move, Rotate           Toolpath         Number         Diameter         Tip         ge Len         Overhang         Tool ID         Type         Tolerance           Rough Nap         1         2         19         *0         123         2-Tool         ENDMILL         0.1                                                                                                    |
| When done, Click Write to create your outputted Toolpath.  | Reset Tool Change On New Tobl V Tool Numbering As Specified V<br>Toolpath Rough Top_1<br>Tool ID 2-Tool-En Tool Number 2 Gauge Length 0.0<br>Cutter Compensation<br>Length Off V Radius None V D<br>Drilling Cycle Output On V<br>Output File<br>Click Write when done                                                                                                    |

Follow instruction posted at the robot for converting the posted file and loading into the robot.